# **Codelite for Windows**

If you would like to use Codelite on Windows instead of Visual Studio, there's a few things required in order to use for developing Orx projects.

These are:

- 1. Codelite 15.0.0 is required. Latest versions 17.0.0 and 17.12.0 have issues.
- 2. MinGW-w64 14.2.0 is recommended.

# **Getting Codelite**

Codelite can be downloaded from: http://downloads.codelite.org

While there you can choose to donate to the project.

The version required must be 15.0.0 at the time of writing.

# Which is the the right MinGW?

Codelite needs the MinGW-w64 compiler.

At the time of writing, 14.2.0. is the version to use. But to check on the current version requirements, visit the Orx supported platforms here.

## **Getting MinGW**

Start by downloading the MinGW-w64 installer at: https://github.com/Vuniverse0/mingwInstaller/releases/download/1.2.1/mingwInstaller.exe

Run the installer and go through the steps. These are outlined on this page: Compiling Orx with MinGW-w64/gmake on Windows, but only follow the steps titled **Getting MinGW-w64** and **Updating the PATH environment variable**.

#### **Telling Codelite about the new Compiler**

- In Codelite, go to Settings / Build Settings.
- Click the "Scan for compilers" button (latest versions of codelite, this is a magnify icon).
- The MinGW compiler you installed will become listed.

### Additional 32 bit compiler

- If you installed both 32 and 64-bit compilers, it may not detect them both. If not, add it manually with the add button.
- Once both compilers are added, edit the one called: gnu g++. We are going to make this one switchable between 32 and 64-bit
- Change the settings to the following:

| Build Settings                                                                                                    |                         |                                                                        |
|----------------------------------------------------------------------------------------------------|-------------------------|------------------------------------------------------------------------|
| Compilers Build Output Appeara                                                                                                    | nce Build Systems       |                                                                        |
|                                                                                                    |                         |                                                                        |
| clang++                                                                                                    | Tools Patterns Compiler | er Options Linker Options Switches File Types Advanced                 |
| gnu gcc<br>MinGW (mingw)<br>MinGW (MinGW)<br>MinGW (MinGW-4.6.2)<br>MinGW (MinGW-4.8.1)<br>MinGW (MinGW-4.9.3)<br>MinGW (MinGW-4.9.3)<br>MinGW-W64/32 8.1.0<br>MinGW-W64/64 8.1.0<br>VC++<br>Visual C++ 11 (x86)<br>Visual C++ 12 (x64)<br>Visual C++ 12 (x86)<br>Visual C++ 14 (x86) | Tools                   |                                                                        |
|                                                                                                    | C++ Compiler            | C:/mingw-w64/i686-8.1.0-win32-dwarf-rt_v6-rev0/mingw32/bin/g++.exe     |
|                                                                                                    | C Compiler              | C:/mingw-w64/i686-8.1.0-win32-dwarf-rt_v6-rev0/mingw32/bin/gcc.exe     |
|                                                                                                    | Assembler Name          | C:/mingw-w64/i686-8.1.0-win32-dwarf-rt_v6-rev0/mingw32/bin/as.exe      |
|                                                                                                    | Linker                  | \$(CXX)                                                                |
|                                                                                                    | Shared Object Linker    | \$(CXX) -shared -fPIC                                                  |
|                                                                                                    | Archive                 | C:/mingw-w64/i686-8.1.0-win32-dwarf-rt_v6-rev0/mingw32/bin/ar.exe rcu  |
|                                                                                                    | Resource Compiler       | C:/mingw-w64/i686-8.1.0-win32-dwarf-rt_v6-rev0/mingw32/bin/windres.exe |
|                                                                                                    | Make                    | C:/mingw-w64/i686-8.1.0-win32-dwarf-rt_v6-rev0/mingw32/bin//mingw32-r  |
|                                                                                                    | mkdir                   |                                                                        |
|                                                                                                    | Gdb                     | C:/mingw-w64/i686-8.1.0-win32-dwarf-rt_v6-rev0/mingw32/bin/gdb.exe     |
|                                                                                                    |                         |                                                                        |

- Ok to close the dialog.
- Open your project, or Orx library project (for building orx itself). You can build your Workspace. You might be prompted to set a compiler for your project, if so, choose your compiler as gnu g++ from the dropdown again.

Now you can compile any of the 32-bit or 64-bit build configurations and Codelite will know which version of the MinGW compiler to use.

You're all good to go.

From: https://wiki.orx-project.org/ - **Orx Learning** Permanent link:

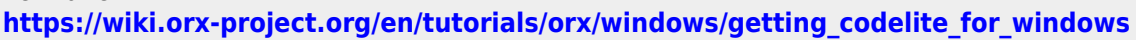

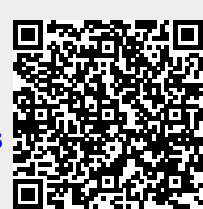

Last update: 2024/10/22 03:15 (6 months ago)